## Sur ordinateur

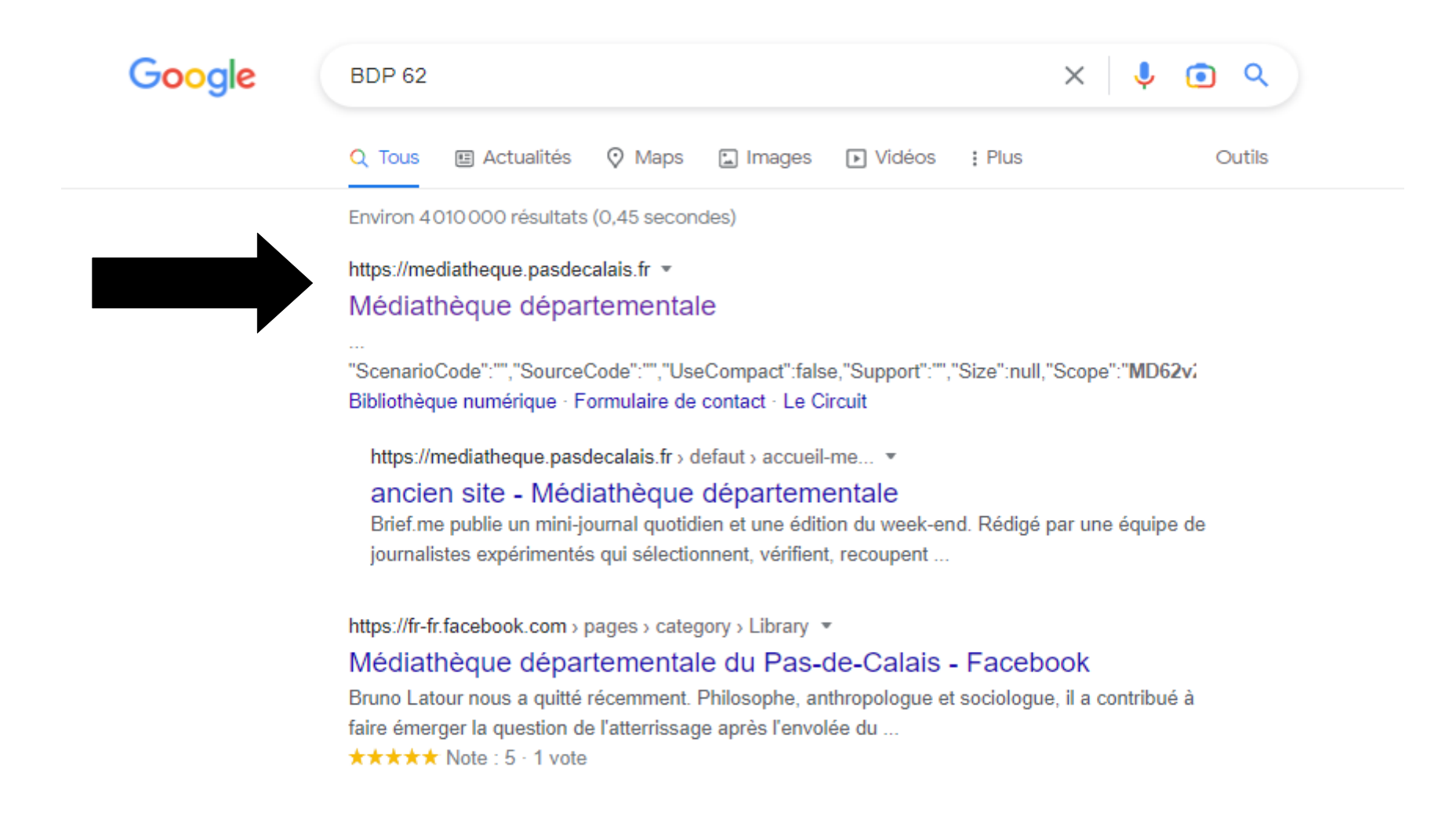

#### Se rendre sur la « médiathèque départementale

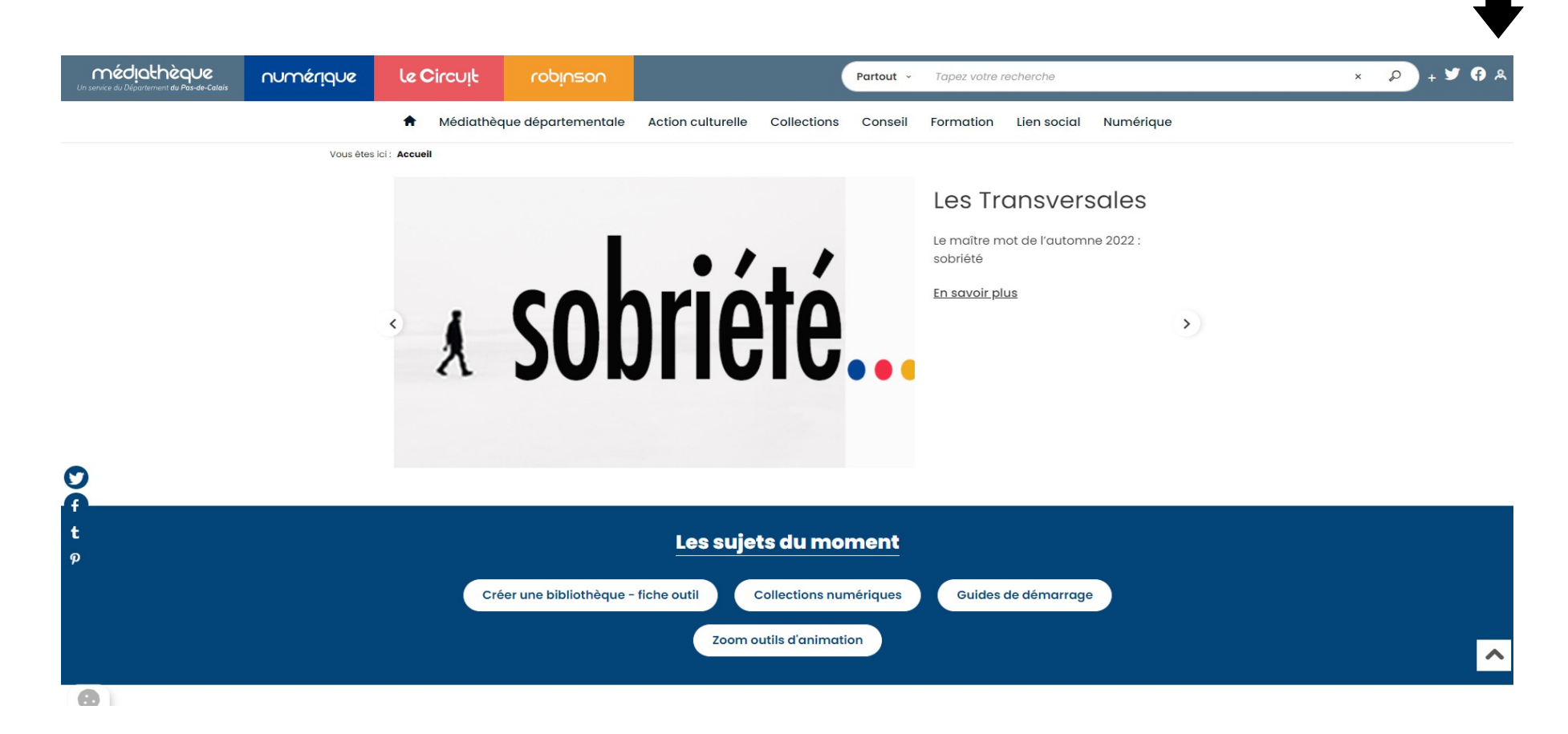

#### **Cliquer ici pour s'identifier**

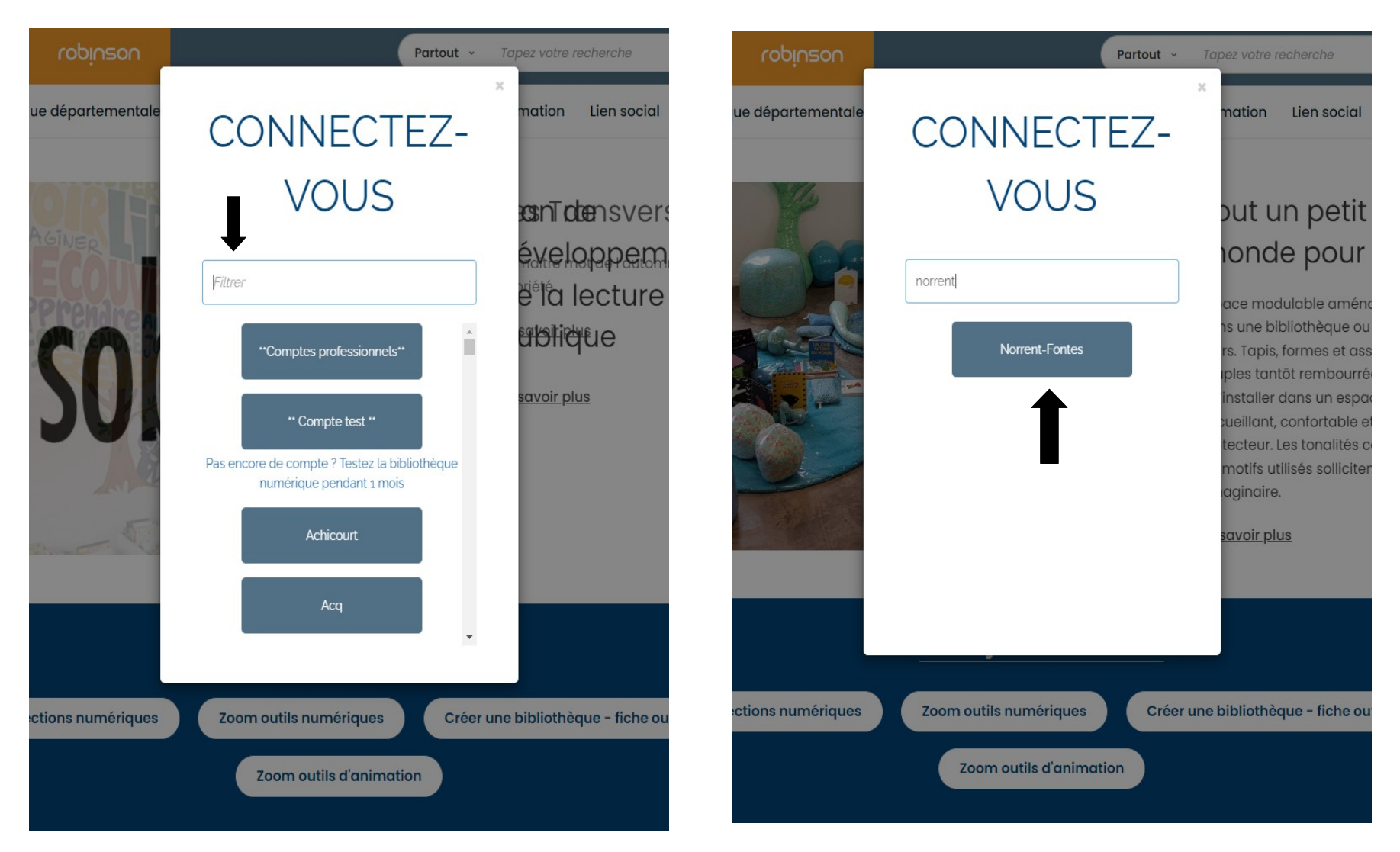

**Cliquer sur Norrent-Fontes** 

**Taper Norrent-Fontes** 

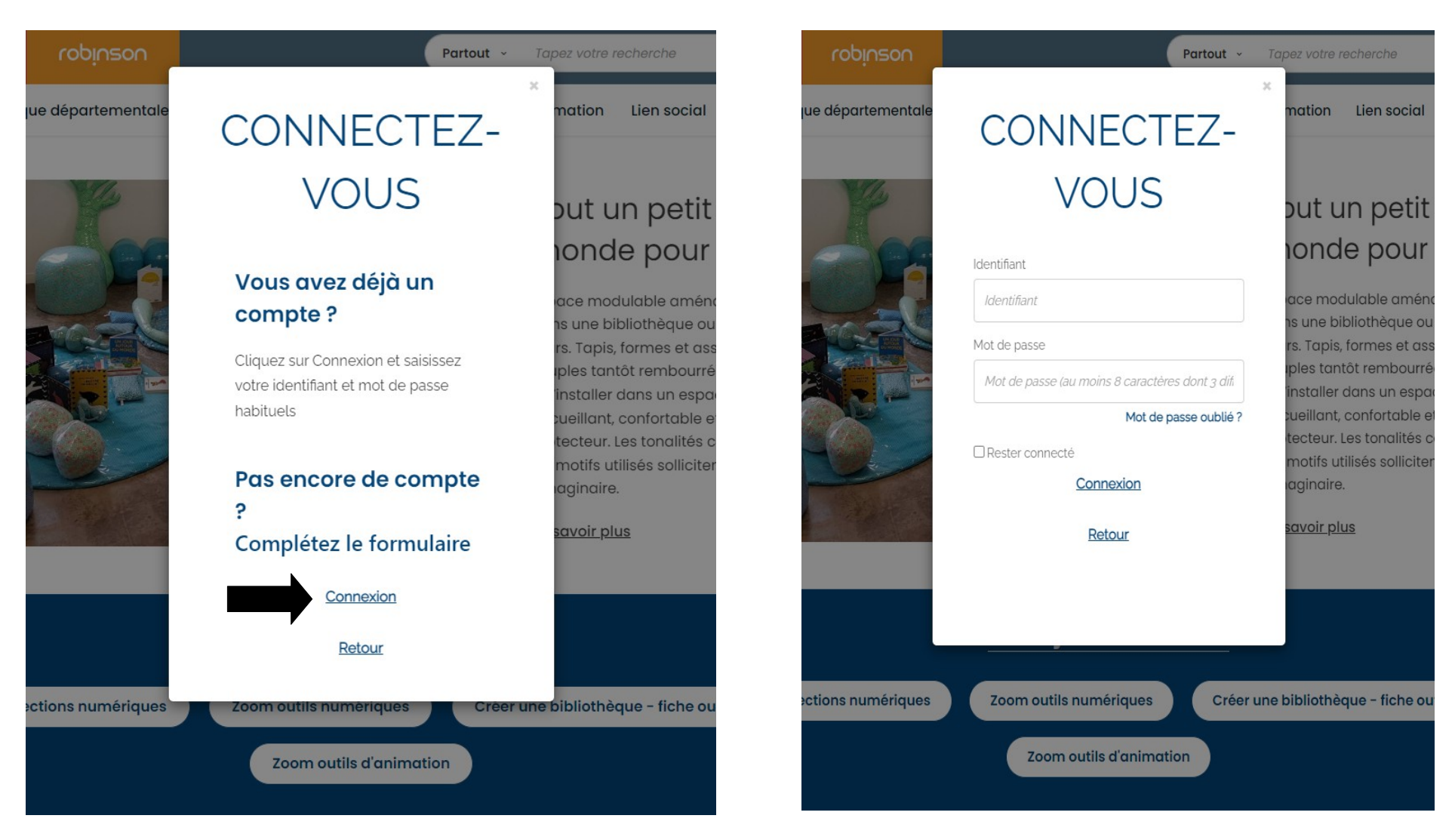

## **Cliquer sur connexion**

# Rentrer son identifiant et son mot de passe

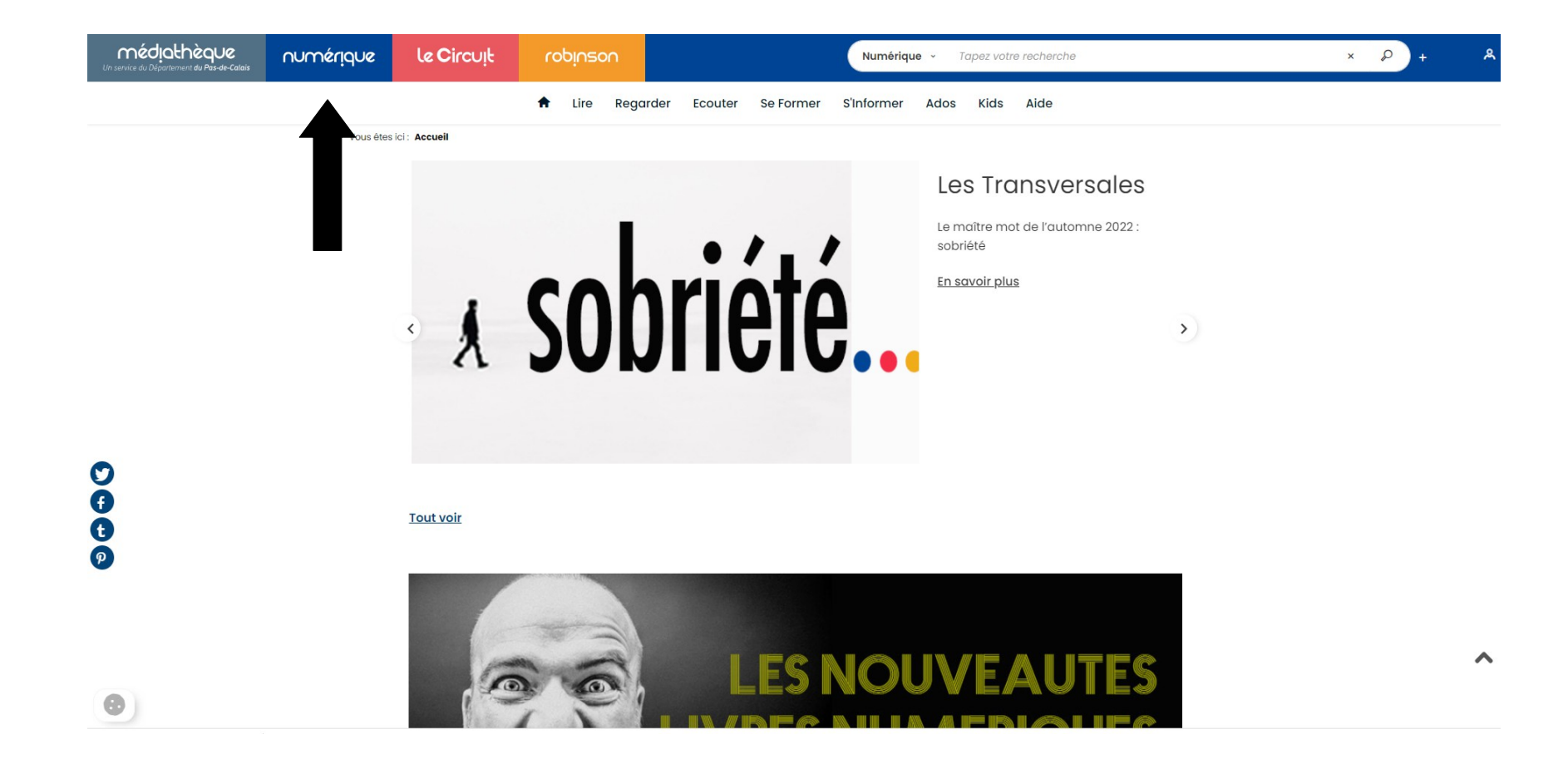

Cliquer ici sur « numérique »

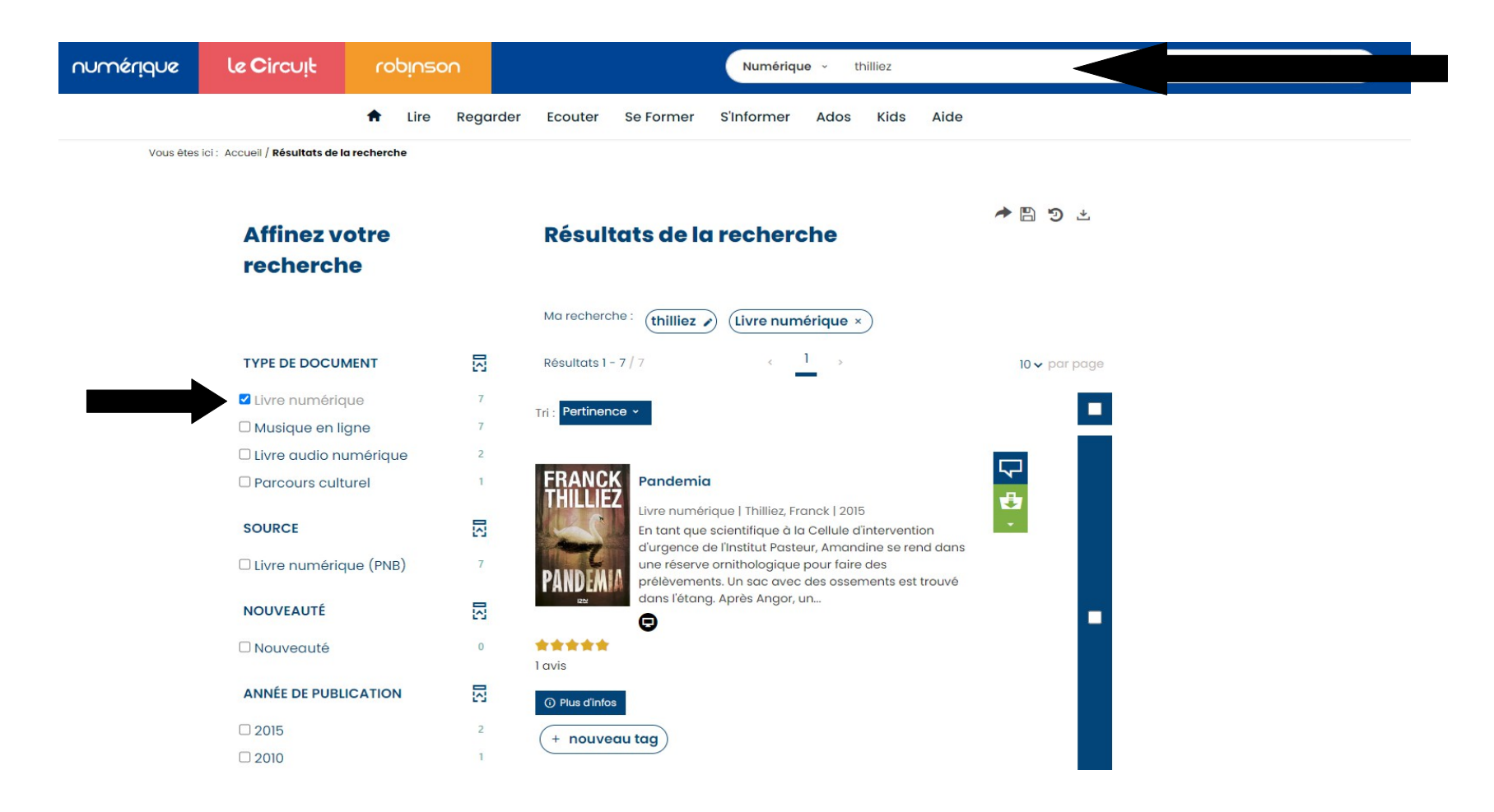

#### Cliquer ici et taper l'auteur puis cocher « livre numérique »

# Cliquer sur « Plus d'infos sur la disponibilité »

sur le livre de votre choix

| Livre audio numérique                                                                          | 2    |                                  |                                                                                                    |                      |
|------------------------------------------------------------------------------------------------|------|----------------------------------|----------------------------------------------------------------------------------------------------|----------------------|
| Parcours culturel                                                                              | 1    | FRANCK                           | Pandemia                                                                                                    |                      |
| COURCE                                                                                         |      | 20                               | Livre numérique   Thilliez, Franck   2015                                                                                                    |                      |
| SOURCE                                                                                         | 141  | Anne                             | En tant que scientifique à la Cellule d'intervention<br>d'urgence de l'Institut Pasteur. Amandine se rend dans                                                   |                      |
| 🗆 Livre numérique (PNB)                                                                        | 7    | PANDEMIA                         | une réserve ornithologique pour faire des<br>prélèvements. Un sac avec des ossements est trouvé                                                                  |                      |
| NOUVEAUTÉ                                                                                      |      | 122                              | G                                                                                                    | •                    |
| □ Nouveauté                                                                                    | 0    | *****                            |                                                                                                    |                      |
|                                                                                                | 1000 | TOVIS                            |                                                                                                    |                      |
| ANNÉE DE PUBLICATION                                                                           |      | <ol> <li>Plus d'infos</li> </ol> |                                                                                                    |                      |
| □ 2015                                                                                         | 2    | + nouveau                        | Itag                                                                                                    |                      |
| □ 2010                                                                                         | 1    | lindured                         |                                                                                                    |                      |
| □ 2011                                                                                         | 1    | Disponible                       | > Plus d'infos                                                                                                    | sur la disponibilité |
| 2014                                                                                           | 1    |                                  |                                                                                                    |                      |
| □ 2017                                                                                         | 1    | 101                              | Sharko                                                                                                    | $\nabla$             |
| VOIR PLUS (1) +                                                                                |      | ERANICK                          | Livre numérique   Thilliez, Franck   2017                                                                                                    | <b>e</b>             |
| EDITEUR                                                                                        | N    | THILLIEZ                         | Lucie Hennebelle reprend une attaire que son oncle<br>Anatole, policier retraité, n'a pu achever avant son<br>suicide. Sur la trace de Julien Ramirez, soupçonné |                      |
| Filtrer                                                                                        | P    | 1214                             | d'avoir enlevé une adolescente, elle commet                                                                                                    |                      |
| Fleuve éditions                                                                                | 3    |                                  | Firreparable. Franck Sharko et                                                                                                    |                      |
| Fleuve noir                                                                                    | 2    |                                  | •                                                                                                    |                      |
| UNIVERS POCHE                                                                                  | 2    | <ol> <li>Plus d'infos</li> </ol> |                                                                                                    |                      |
|                                                                                                |      | + nouveau                        | u tag                                                                                                    |                      |
| CLASSIFICATION                                                                                 |      |                                  |                                                                                                    |                      |
| Filtrer                                                                                        | P    | Disponible                       | Plus d'infos                                                                                                    | sur la disponibilité |
| <ul> <li>Littérature moderne et<br/>contemporaine / Romans /<br/>Thrillers/Suspense</li> </ul> | 3    | FRANCK                           | Vertige                                                                                                    | <b>₽</b>             |
| □ Littérature moderne et                                                                       | 2    |                                  | Livre numérique   Thilliez, Franck   2011                                                                                                    |                      |

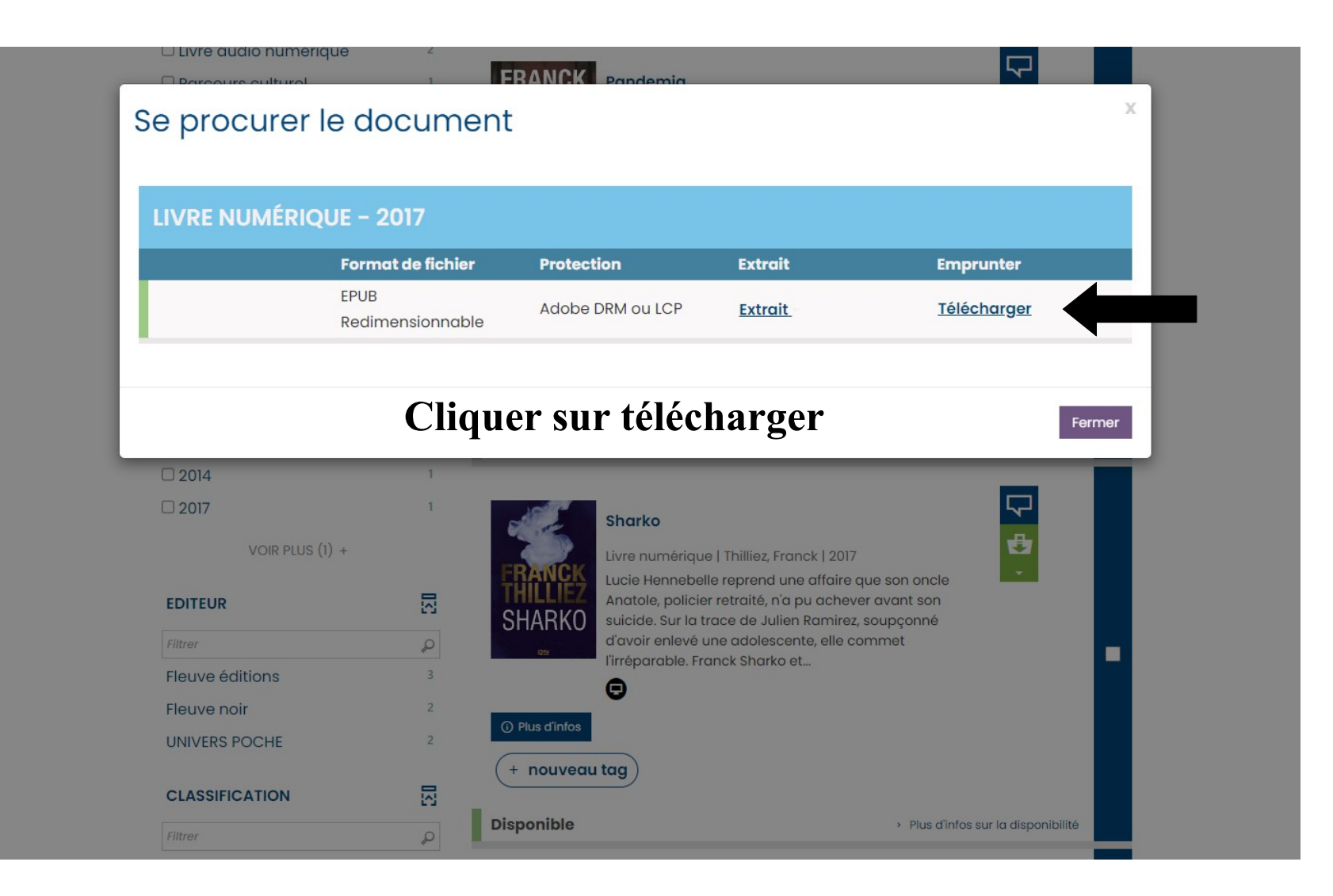

1) « Sélectionnez votre application de lecture préférée », sélectionner « Baobab »

2) Choisir parmi les 3 questions secrète proposées

3) Répondre a la question secrète en faisant attention a bien le mémoriser (exemple : si vous mettez une majuscule, bien la remettre à chaque fois)

#### Téléchargement de 'Deuils de miel'

| <ul> <li>i) Vous pouvez emprunter jusqu'à 10 titres en simultané (avec possibilité de<br/>restitution anticipée) et jusqu'à 10 titres par mois</li> </ul> |   |
|----------------------------------------------------------------------------------------------------|---|
| 😞 Vous avez 2 prêts en cours et avez effectué un total de 2 prêts ce mois-ci.                                                                             |   |
| () Durée de prêt : 31 jours                                                                                                    |   |
| Utiliser mes préférences de lecture pour le téléchargement Baobab                                                                                         |   |
| 1. 🚺                                                                                                    |   |
| Sélectionnez votre application de lecture préférée                                                                                                    |   |
| Baobab                                                                                                    | ~ |
| 2. 2                                                                                                    |   |
| —<br>Choisissez votre question secrète 🕄                                                                                                    |   |
| Question secrète :                                                                                                    |   |
| Quel est le nom de jeune fille de votre mère ?                                                                                                    | ~ |
| Réponse :                                                                                                    |   |
| ******                                                                                                    | ۲ |
|                                                                                                    |   |

Mémoriser mes choix pour les prochains téléchargements

Puis cliquez sur « Télécharger »

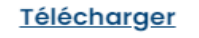

Annuler

# Ensuite, sur smartphone ou tablette

## Installer l'application « Baobab » est ouvrez l'application

| Désinstaller                                                                                                    | Ouvrir                                   |
|----------------------------------------------------------------------------------------------------|------------------------------------------|
|                                                                                                    |                                          |
| <b>Jouveautés •</b><br>⁄lise à jour : 18 mai 2022                                                                                                    | $\rightarrow$                            |
| Cette nouvelle version de l'application utilise le dernier                                                                                                    | r SDK Readium 2. Elle permet une lecture |
| lus fluide et dynamique de vos livres numériques.                                                                                                    |                                          |
|                                                                                                    |                                          |
| Noter cette application                                                                                                    |                                          |
|                                                                                                    |                                          |
|                                                                                                    | <u>አ</u>                                 |
| Rédiger un avis                                                                                                    |                                          |
|                                                                                                    |                                          |
|                                                                                                    |                                          |
| Coordonnées du développeur                                                                                                    | ~                                        |
| Coordonnées du développeur                                                                                                    | ~                                        |
| Coordonnées du développeur<br>A propos de l'appli                                                                                                    | <b>`</b><br>→                            |
| Coordonnées du développeur<br>A propos de l'appli<br>application de lecture préférée des amateurs de livre                                                                                             | ∽<br>→                                   |
| Coordonnées du développeur<br>A propos de l'appli<br>'application de lecture préférée des amateurs de livre<br>Livres et références                                                                    | ↓<br>→                                   |
| Coordonnées du développeur<br>propos de l'appli<br>application de lecture préférée des amateurs de livre<br>Livres et références                                                                       | es                                       |
| Coordonnées du développeur<br>A propos de l'appli<br>L'application de lecture préférée des amateurs de livre<br>Livres et références<br>2,8 * Plus de 10 k<br>91 avis Téléchargements                  | r<br>es<br>PEGI 3 ⊙                      |
| Coordonnées du développeur<br>propos de l'appli<br>application de lecture préférée des amateurs de livre<br>Livres et références<br>2,8 * Plus de 10 k<br>91 avis Téléchargements                      | es<br>PEGI3⊙                             |
| Coordonnées du développeur<br>A propos de l'appli<br>application de lecture préférée des amateurs de livre<br>Livres et références<br>2,8 * Plus de 10 k<br>91 avis<br>Téléchargements                 | es<br>PEGI 3 ⊙                           |
| Coordonnées du développeur<br>A propos de l'appli<br>application de lecture préférée des amateurs de livre<br>Livres et références<br>2,8 * Plus de 10 k<br>91 avis<br>Plus de 10 k<br>Téléchargements | es<br>PEGI3 ©                            |
| Coordonnées du développeur<br>A propos de l'appli<br>application de lecture préférée des amateurs de livre<br>Livres et références<br>2,8 * Plus de 10 k<br>91 avis<br>Téléchargements                 | es                                       |

 $\equiv$  Mes bibliothèques

# Cliquer sur les 3 traits

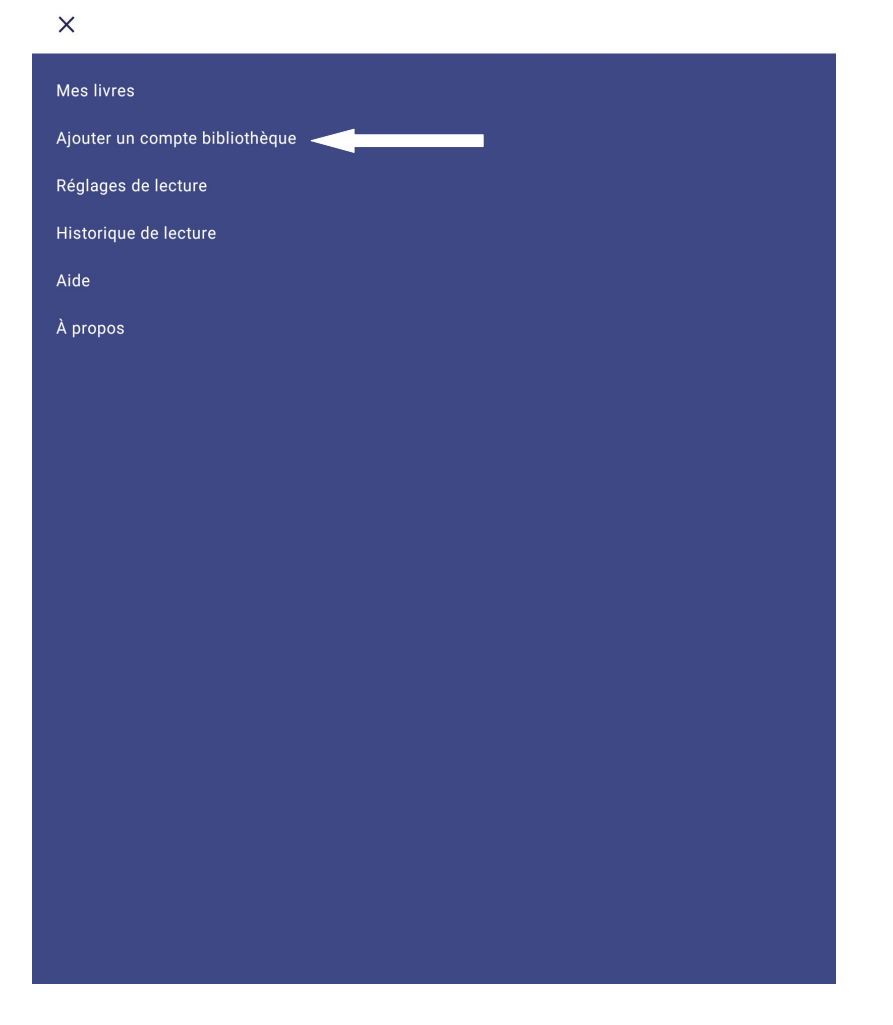

Puis cliquer sur « ajouter un compte bibliothèque »

#### 

Recherche

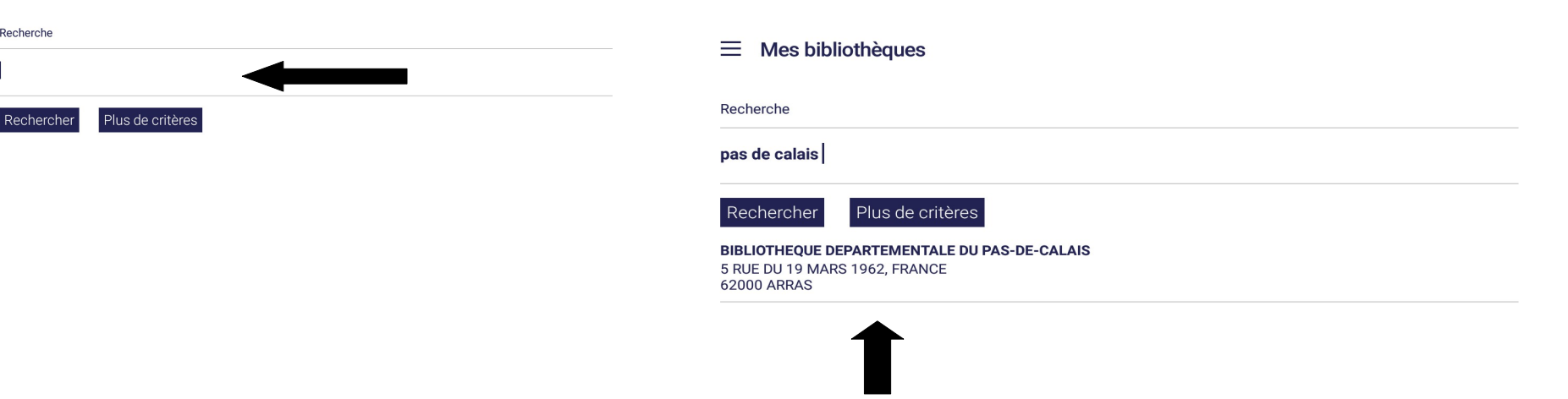

Insérer « pas de calais » dans la barre de recherche. Cliquer sur rechercher.

Puis, cliquer sur **« BIBLIOTHEQUE DEPARTEMENTALE DU PAS-DE-CALAIS** ».

| ۲              | y.         |   | SIF | \$ |        |                | Ē            |         | ••• | Ŷ                        |
|----------------|------------|---|-----|----|--------|----------------|--------------|---------|-----|--------------------------|
| a <sup>1</sup> | <b>Z</b> 2 | e | r   | t  | у<br>б | u <sup>7</sup> | <sup>8</sup> | 9<br>0  | p   | $\langle \times \rangle$ |
| q              | S          | d | f   | g  | h      | j              | k            | Ι       | m   | →I                       |
| û              | w          | x | С   | v  | b      | n              |              | ļ       | ?   | 仑                        |
| ?123           | ,          |   |     |    |        |                |              | $\odot$ |     | ?123                     |

#### ← Ma bibliothèque

| -        |     |     |     |    |
|----------|-----|-----|-----|----|
| <b>D</b> | ibl | int | hàa |    |
| D        | וטו | ισι | neu | ue |
| _        |     |     |     |    |

**BIBLIOTHEQUE DEPARTEMENTALE DU PAS-DE-CALAIS** 

Adresse

5 RUE DU 19 MARS 1962, FRANCE 62000 ARRAS

Identifiant bibliothèque (GLN)

3056000620103

Identifiant usager

Mot de passe

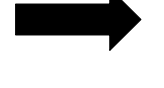

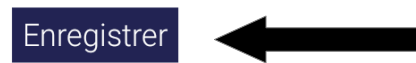

Rentrer son identifiant, son mot de passe et cliquer sur « enregistrer »

|                            | Récupérer mes prêts                                                                  |
|----------------------------|--------------------------------------------------------------------------------------|
| Cor                        | notes bibliothèques actifs                                                           |
| 001                        | npres bibliotrieques actris                                                          |
| <b>BIB</b><br>5 RU<br>6200 | BLIOTHEQUE DEPARTEMENTALE DU PAS-DE-CALAIS<br>JE DU 19 MARS 1962, FRANCE<br>00 ARRAS |

Ajouter un compte

Cliquer sur « Récupérer mes prêts »

>

puis aller sur les 3 traits

#### $\equiv$ Mes livres

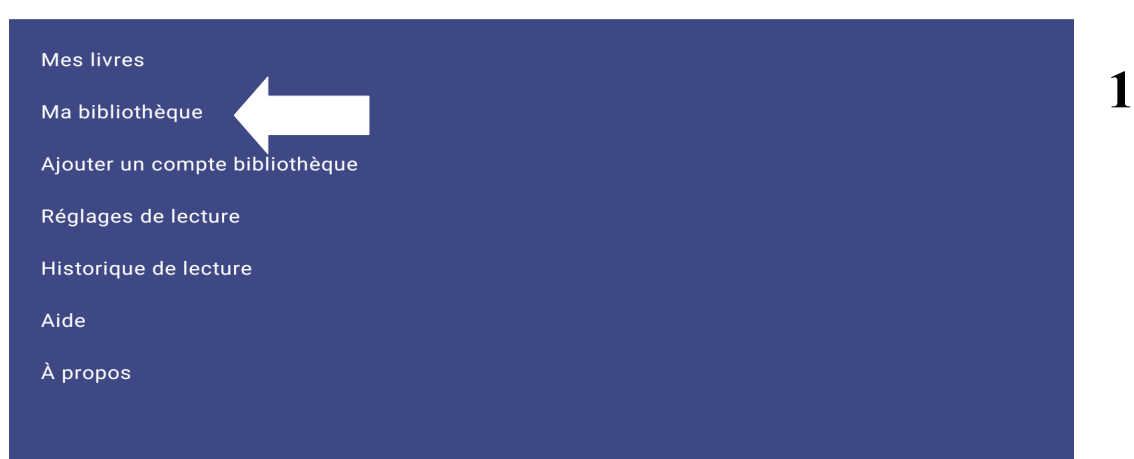

### Cliquer sur « Ma bibliothèque »

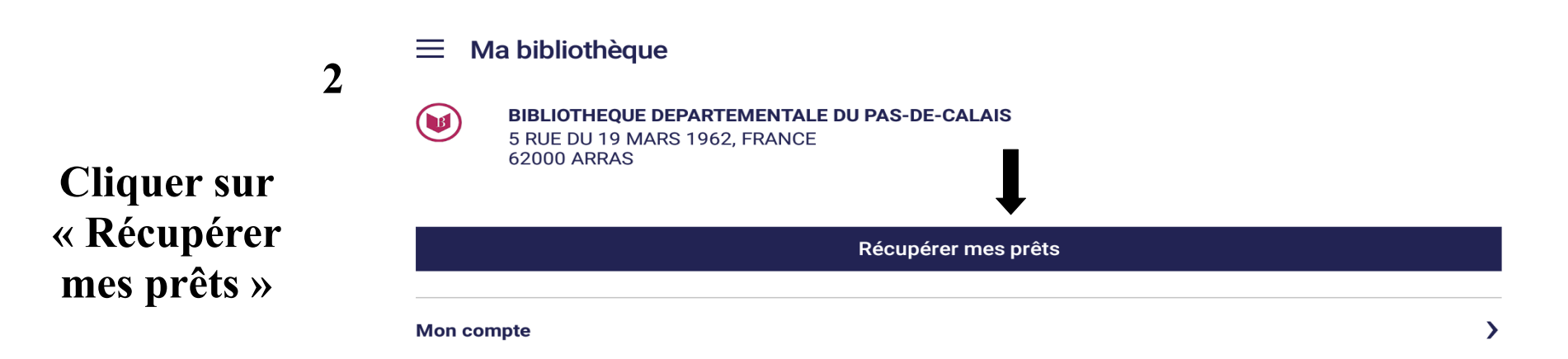

#### $\equiv$ Mes livres

Mes livres Ma bibliothèque Ajouter un compte bibliothèque Réglages de lecture Historique de lecture Aide À propos

Enfin, retourner sur les 3 traits puis cliquer sur « Mes livres »

#### $\equiv$ Mes livres

#### ク ▼ ≔ +

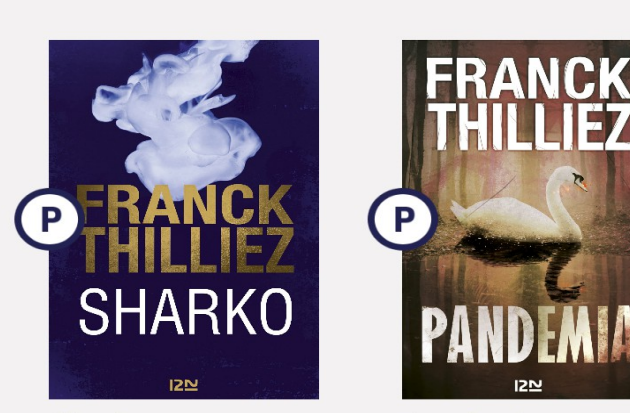

Sharko

Pandemia